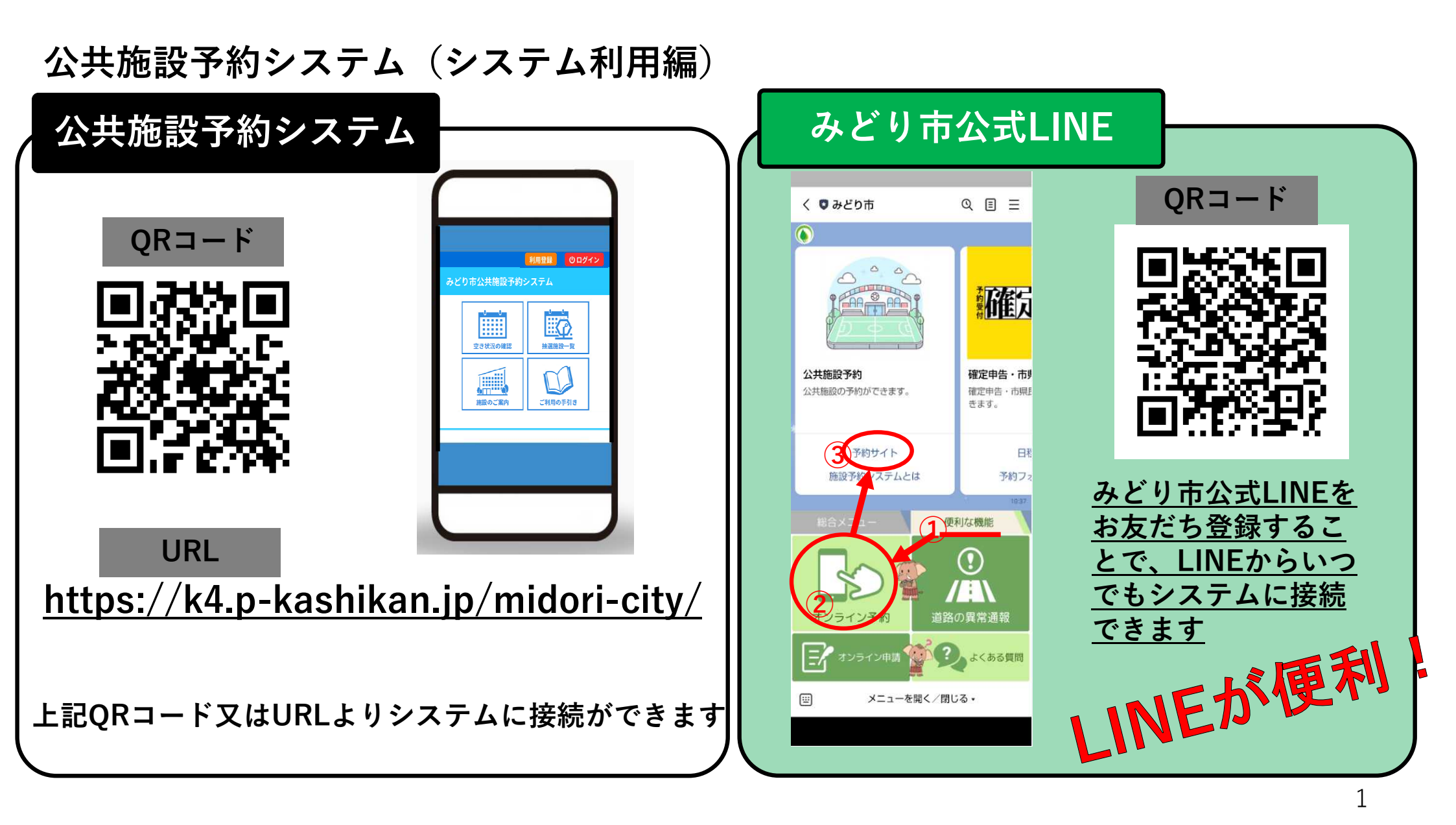

空き状況の確認-1

# ①TOP画面 「空き状況の確認」

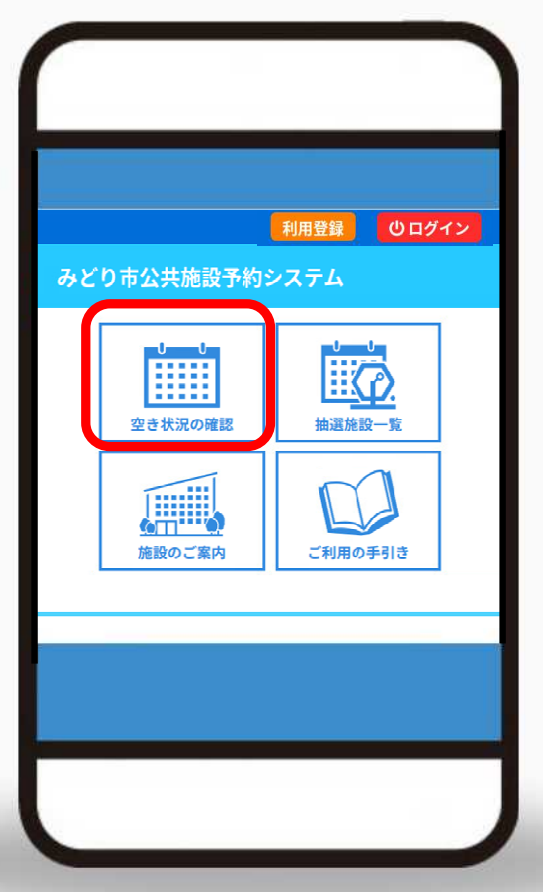

②日時を選択

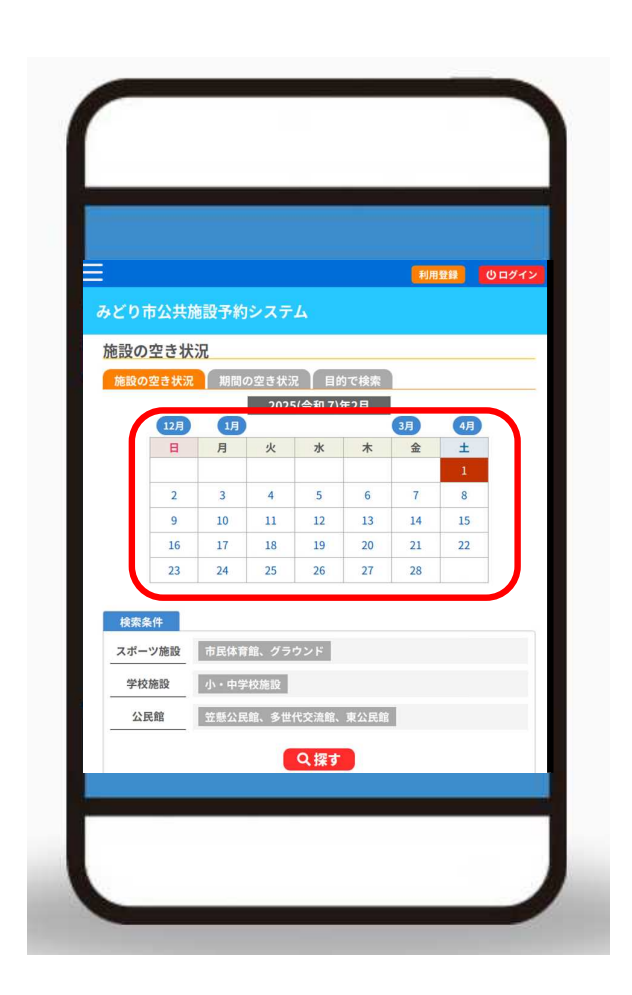

③対象施設を選択

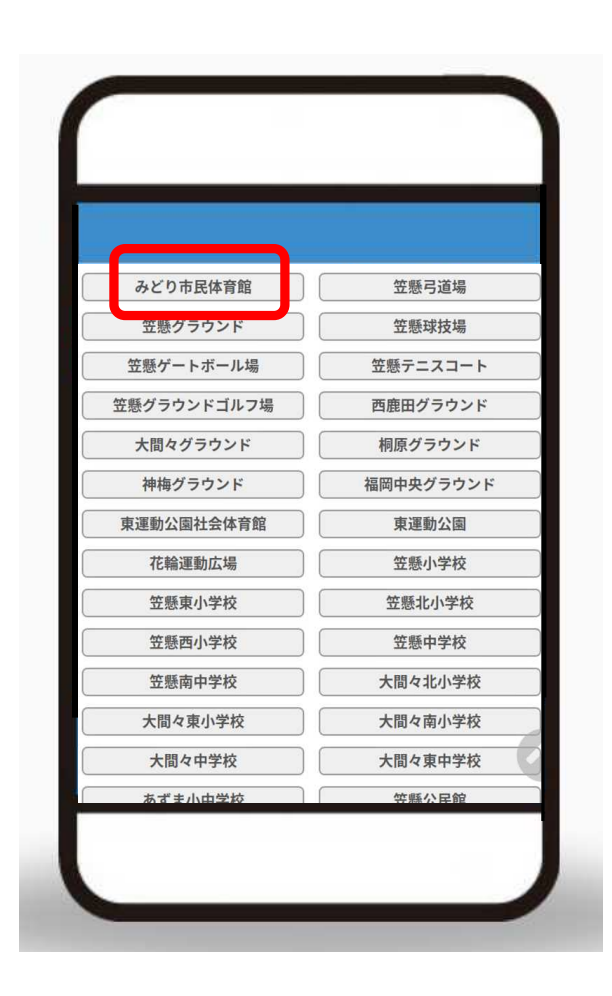

空き状況の確認-2

④空き状況を確認

指定した日の空き状況が確認できます

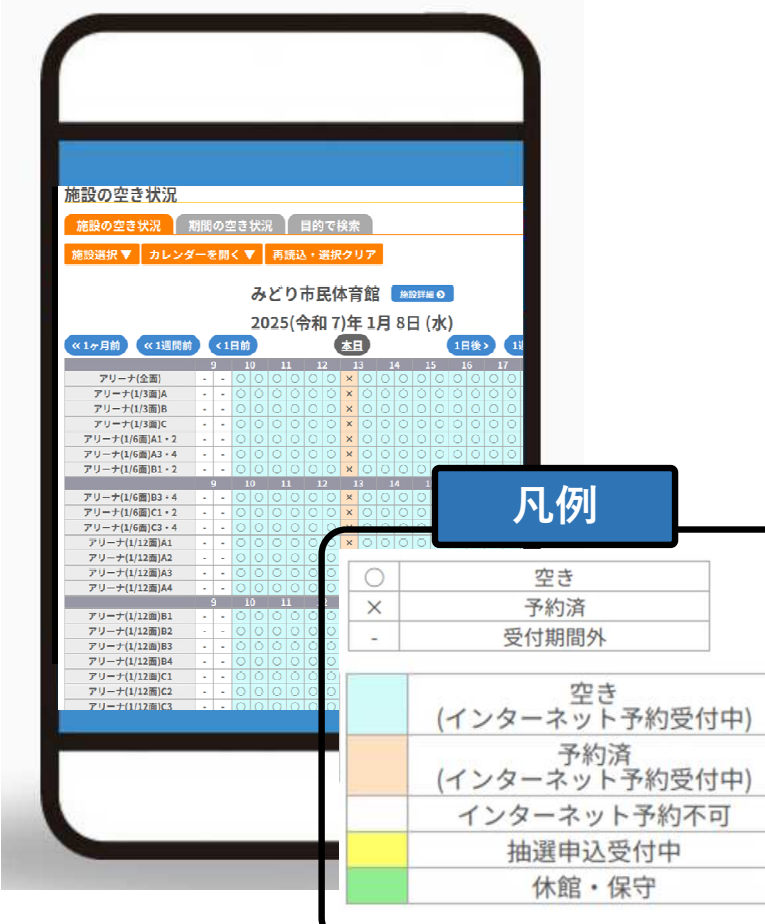

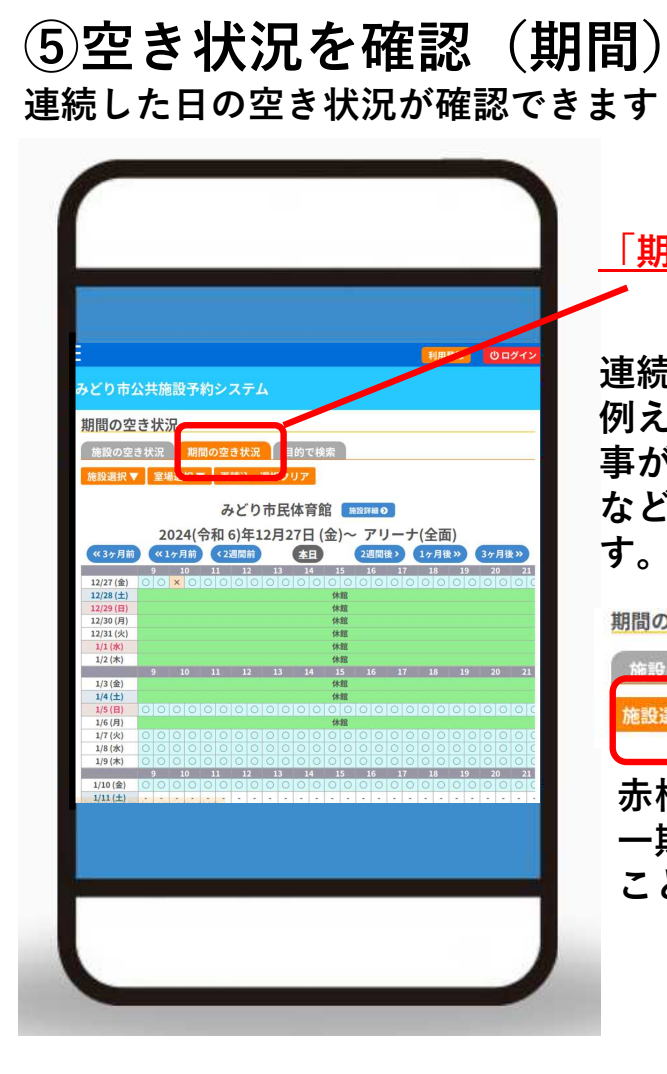

「期間の空き状況」をクリック

連続した日の空き状況が確認できます。 例えば、大会や会議室を使用したい行 事があり、これから日程を決めるとき などに適した空き状況の検索になりま す。

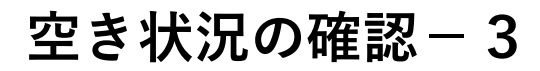

⑥空き状況を確認(目的) 利用目的や利用内容によって空き状況が確認できます

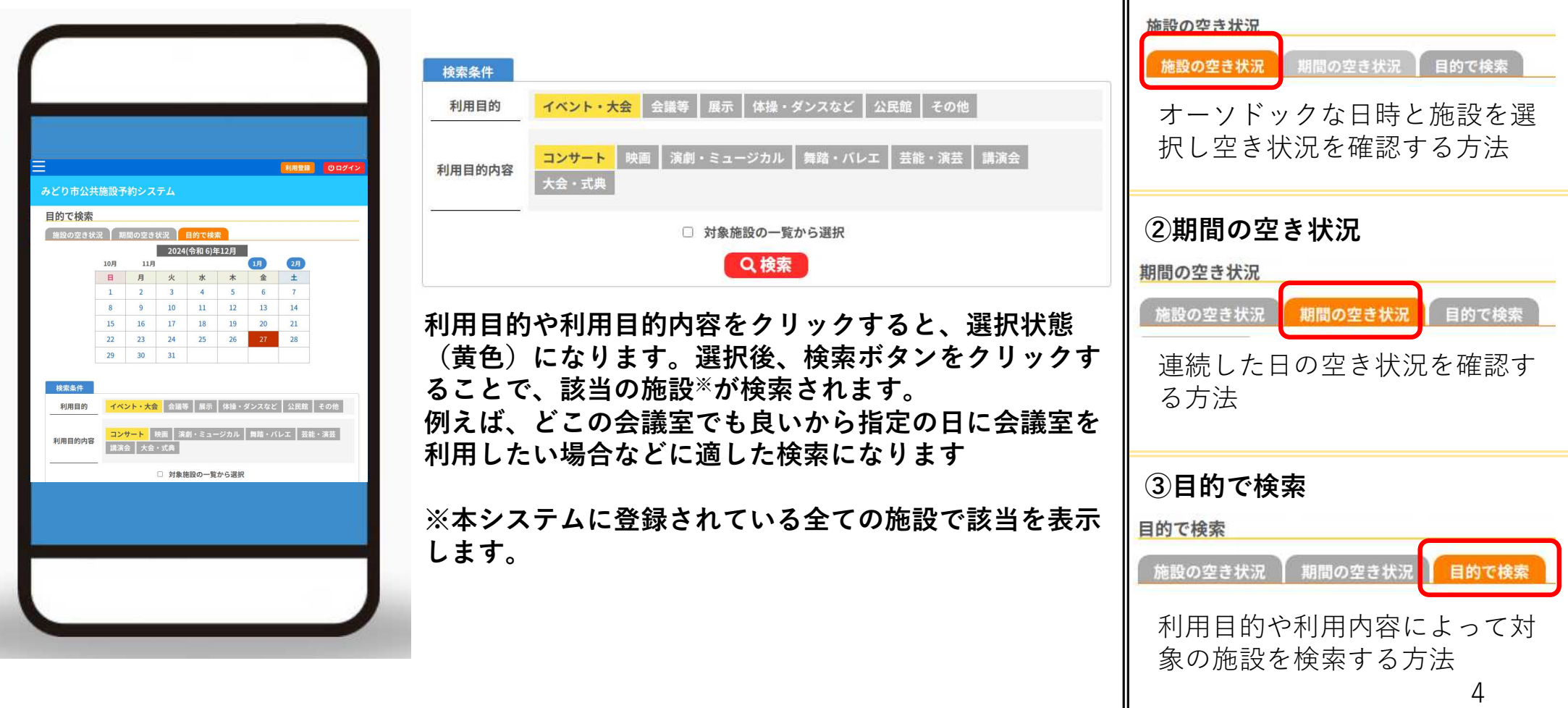

空き状況検索(まとめ)

①施設の空き状況

①**ログイン** 画面右上の「ログイン」ボタンを クリックしログインしてください

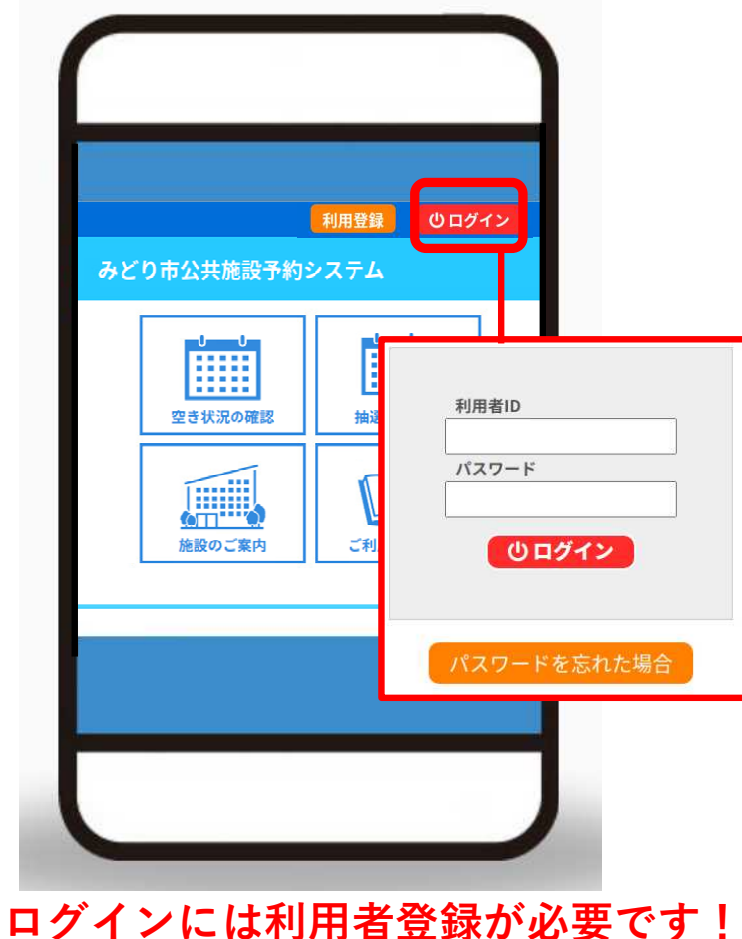

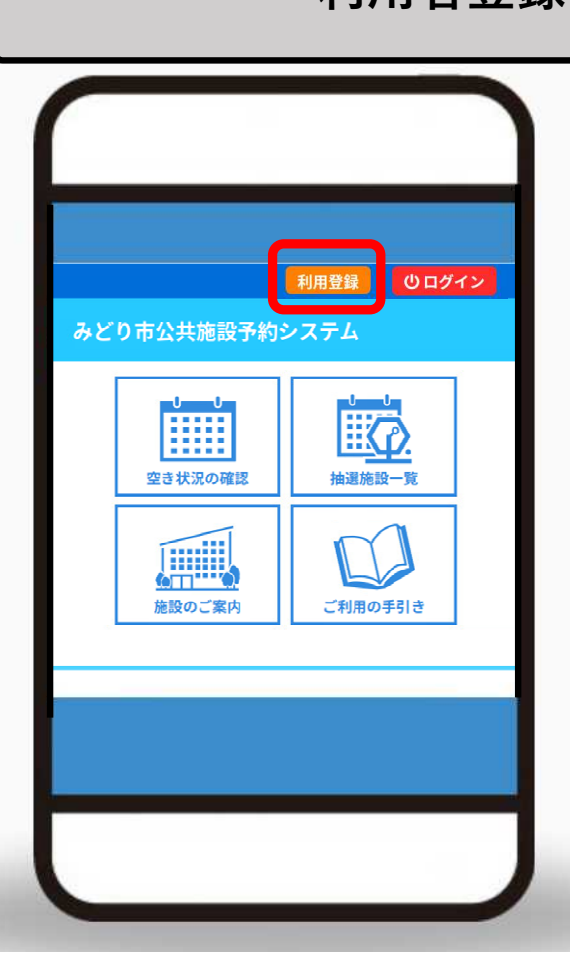

### 利用者登録がまだお済みでない方

本システムでの予約申込みを行うには、各施設で利用団体登録または利用者登録が必要となります。

トップ画面上部にある「利用登録」ボタンを クリックし、利用規約に同意したうえで必要 事項の入力を行い登録を行ってください。

・登録にはメールアドレスが必要になります。 ・原則、施設ごとに登録が必要となります<sup>※</sup>。 詳しくは、各施設にお問合せください。 ・施設によっては、窓口で登録作業を実施し

ております。

・利用登録を行わなくても空き情報の照会等 は可能です。

※体育施設や学校施設は、一度登録すれば全ての体育施設や学校施設の予約が可能です。

5

### ②施設予約-1 予約したい時間を選択してください

|                                                                                                    | ①選択すると下図のように表示が変更されます。<br>複数コマの選択が可能ですので、希望するコマを選択してください。                                                                                                    |
|----------------------------------------------------------------------------------------------------|----------------------------------------------------------------------------------------------------|
| ● 利用登録 0ログイン<br>みどり市公共施設予約システム<br>施設の空き状況<br>施設の空き状況 期間の空き状況 目的で検索<br>施設選訳▼ カレンダーを聞く▼ 再読込・選択クリア<br>みどり市民体育館 (mix)#mの<br>2025(令和 7)年 1月 7日 (火)                                                                                                    | 「「」」」」」     「」」」     「」」     「」」     「」     「」     「」     「」     「」     「」     「」     「」     「」     「」     「」     「」     「」     「」     「」     「」     「」     「」     「」     「」     「」     「」     「」     「」     「」     「」     「」     「」     「」     「」     「」     「」     「」     「」     「」     「」     「」     「」     「」     「」     「」     「」     「」     「」     「」     「」     「」     「」     「」     「」     「」     「」     「」     「」     「」     「」     「」     「」     「」     「」     「」     「」     「」     「」     「」     「」     「」     「」     「」     「」     「」     「」     「」     「」     「」     「」     「」     「」     「」     「」     「」     「」     「」     「」     「」     「」     「」     「」     「」     「」     「」     「」     「」     「」     「」     「」     「」     「」     「」     「」     「」     「」     「」     「」     「」     「」     「」     「」     「」     「」     「」     「」     「」     「」     「」     「」     「」     「」     「」     「」     「」     「」     「」     「」     「」     「」     「」     「」     「」     「」     「」     「」     「」     「」     「」     「」     「」     「」     「」     「」     「」     「」     「」     「」     「」     「」     「」     「」     「」     「」     「」     「」     「」     「」     「」     「」     「」     「」     「」     「」     「」     「」     「」     「」     「」     「」     「」     「」     「」     「」     「」     「」     「」     「」     「」     「」     「」     「」     「」     「」     「」     「」     「」     「」     「」     「」     「」     「」     「」     「」     「」     「」     「」     「」     「」     「」     「」     「」     「」     「」     「」     「」     「」     「」     「」     「」     「」     「」     「」     「」     「」     「     「」     「」     「」     「     「」     「     「」     「」     「     「     「」     「     「     「」     「     「     「」     「     「     「     「     「     「     「     「     「     「     「     「     「     「     「     「     「     「     「     「     「     「     「     「     「     「     「     「     「     「     「     「     「     「     「     「     「     「     「     「     「     「     「     「     「     「     「     「     「     「     「     「     「     「     「     「     「     「     「     「     「     「     「     「     「     「     「     「 |
| 1日     1週間     1ヶ月       次ハン     次ハン       10     1     13     14       10     1     13     14       10     1     13     14       10     1     13     14       10     1     12     13       10     1     12     13       10     1     12     13       10     1     12     13       10     1     12     13       10     1     12     13       10     1     12     14       11     15     15       12     13     14       13     14     15       14     15     15       17     17     17       17     17     17       17     16     15       17     14     15       18     10     10       19     14     10       10     1     10       10     1     10       10     1     10       11     10     10       11     10     10       12     10     10       13     14       14< | ることができます。<br>②選択が完了しましたら、画面下部にある「申込トレイに入れる」をクリックしてください                                                                                                    |
| $\begin{array}{c ccccccccccccccccccccccccccccccccccc$                                                                                                    | ◆。<br>◆〕申込トレイに入れる<br>※インターネットショッピングの買い物かごのようなイメージです。<br>※申込みトレイに入れた後は、申込み内容(次ページ)の入力になります。申込み内容の                                                                                                    |

# ②施設予約-2 申込情報を入力してください ※利用目的、利用人数は入力必須項目となります

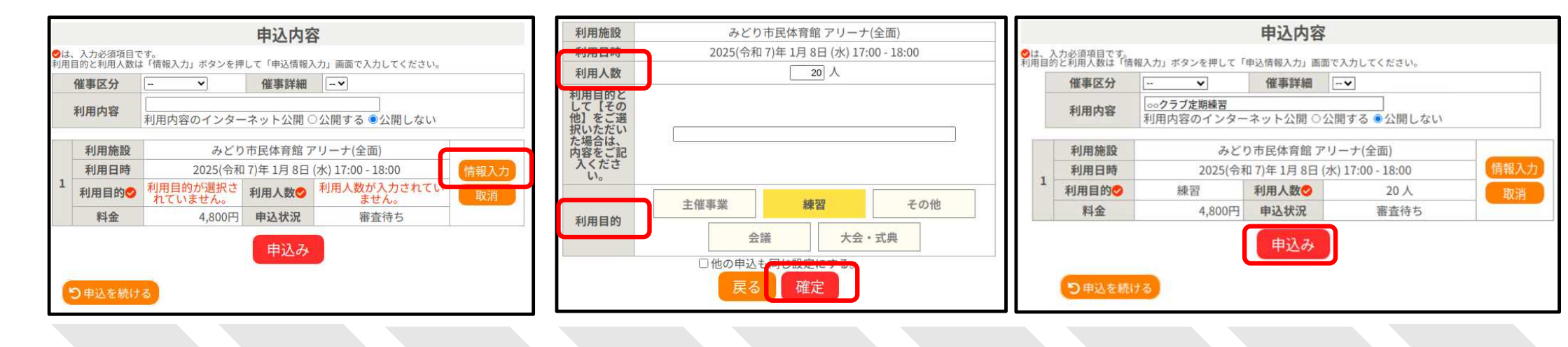

| 「 <b>情報入力」ボタンをクリック</b><br>利用目的、利用人数を入力するためには、<br>「情報入力」ボタンをクリックし入力画<br>面に推移する必要があります。 | <b>情報の入力</b> ・利用人数を入力 ・利用目的を選択 <sup>※</sup> ・「確定」ボタンをクリック <u>※利用目的でその他を選択した場合</u> は、画面中央に内容を記入してくだ <u>さい。</u> | 「申込み」ボタンをクリック<br>入力した情報が反映されているか確認し、<br>「申込み」ボタンをクリックし申込みを<br>完了させてください。<br>申込みを続ける場合は、画面左下の「申<br>込を続ける」ボタンをクリックし施設予<br>約を進めてください。 7 |
|---------------------------------------------------------------------------------------|----------------------------------------------------------------------------------------------------|----------------------------------------------------------------------------------------------------|
|---------------------------------------------------------------------------------------|----------------------------------------------------------------------------------------------------|----------------------------------------------------------------------------------------------------|

### ③申込み内容確認

利用登録で登録されたメールアドレスに メールが届きますので、申込み内容を確 認してください。

| JFIL                      | Xytz-ジ<br>M                                                 |                                                           | ~ <b>@</b> |
|---------------------------|-------------------------------------------------------------|-----------------------------------------------------------|------------|
| ★ 削除                      | (W) 金 全員に返信<br>ふ 金 重送 ◆<br>返信 () 転送 ◆<br>() インスタントメッセージ     |                                                           | 會前∧<br>♣次∧ |
|                           | 応答                                                          | アクション                                                     | 移動         |
| 宛先:                       | ビリ市民体容鏡へ                                                    | n baar an chart (1796 — 17 bha chartannann) - 27 bha (189 |            |
| 0 の<br>テスト                | ごりの日本有館 ♀ 予約 様                                              |                                                           | Í          |
| 施設                        | 利用の申し込みを受け付け                                                | けました。                                                     |            |
|                           |                                                             |                                                           |            |
| 申しえ                       | <br>込み内容                                                    |                                                           |            |
| 申しえ<br>■申請                | 込み内容<br>「話号 2024000087<br>1日時                               |                                                           |            |
| 申しぇ<br>■申請<br>■利用<br>2025 | 込み内容<br>「番号 2024000087<br>日日時<br>(令和 7)年 1月 8日 (水) 1<br>1施設 | 8:00-19:00                                                |            |
| ■■1025                    | △み内容                                                        | 8:00-19:00<br>面)                                          |            |

※この時点では、利用料は確定した 請求額ではございません。

### 各施設で審査後結果をお知らせ

各施設で審査後、登録されたメールアドレスへ審査結果を送付します。また、 サイトからも確認することができます。

#### メールにてお知らせ

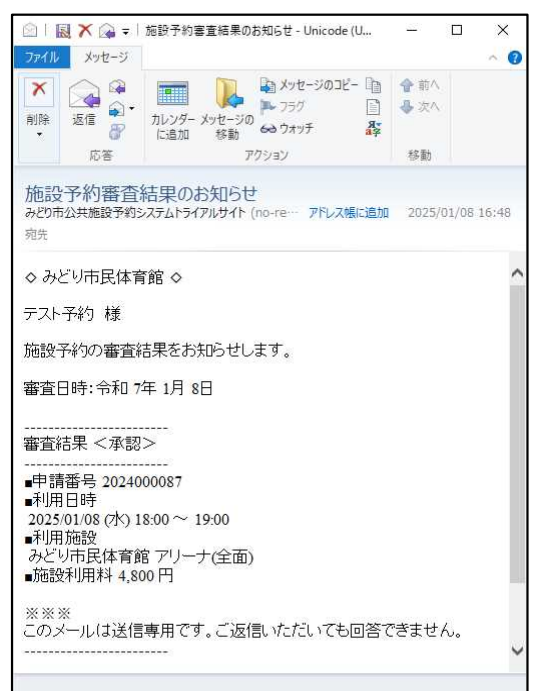

### ②サイトより確認

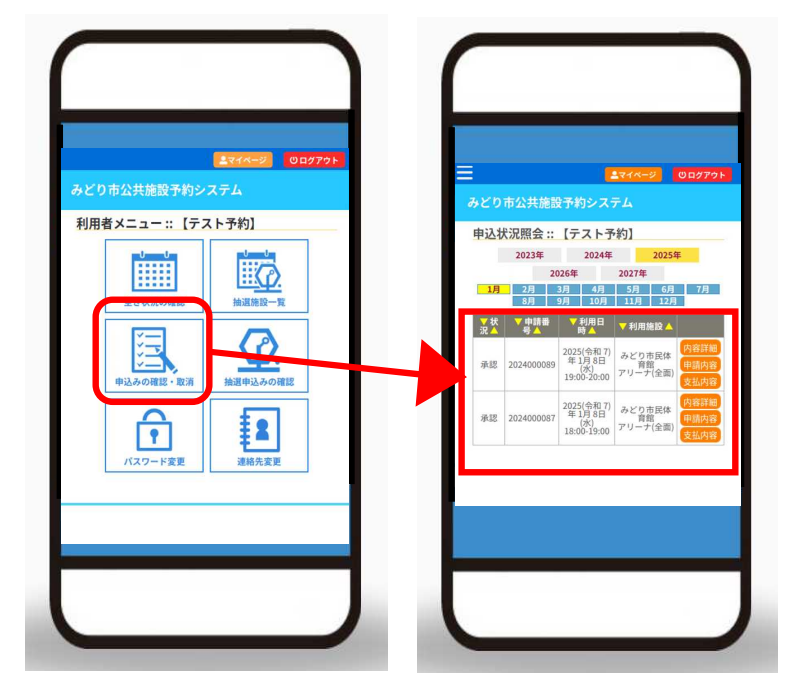